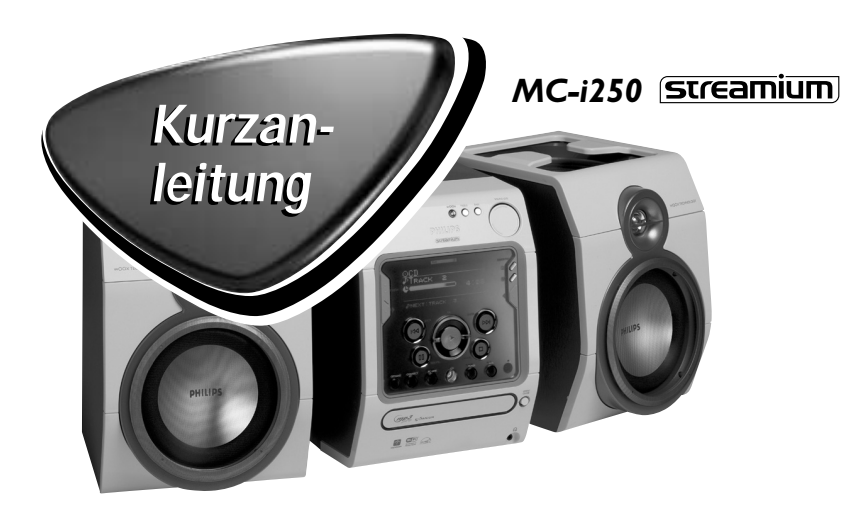

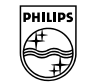

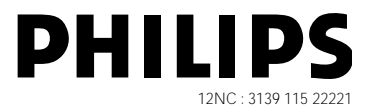

Diese Kurzan-leitung gibt einen Überblick und hilft Ihnen, anhand einfacher Schritten zu beginnen. Ausführliche Informationen entnehmen Sie bitte der mitgelieferten Anleitung.

## Allgemeine Voraussetzungen

#### Für Online-Musikdienste (INTERNET):

- Ethernet-gestützter Breitband-Internetzugriff (Kabel/DSL).
- Funktionierende E-Mail-Adresse.

#### Für PC Link:

- PC innerhalb desselben Netzwerks wie MC-i250 (IP-Adressen des PCs und des Gerätes müssen sich im selben Subnet befinden).
- PC Link Software installiert (Download über "http://My.Philips.com" möglich).

## **Registrierung**

Zum Aktivieren der Online-Funktionen von MC-i250 müssen Sie Ihr Gerät registrieren, nachdem "Einrichtung – Voraussetzungen" und "Anschluss von Streamium MC-i250" beendet wurde.

- 1 Geben Sie Ihre E-Mail-Adresse (per Fernbedienung) im Gerät ein und drücken Sie **OK/PLAY** (►).
- 2 Nach kurzer Zeit erhalten Sie eine E-Mail unter der eingegebenen Adresse. Legen Sie Ihr Konto bei "<u>http://My.Philips.com</u>" an und aktivieren Sie Musikdienste, indem Sie die in jener E-Mail erhaltenen Anweisungen befolgen.

# - Einrichtung – Voraussetzungen

## 1 Grundsätzliche Audio-Einrichtung

- (A) FM-Drahtantenne
- (B) AM-Rahmenantenne
- © Lautsprecher
- (D) Netzkabel
- (E) Legen Sie Batterien in die Fernbedienung ein.

Jetzt können Sie bereits Musik aus den Quellen TUNER und CD hören!

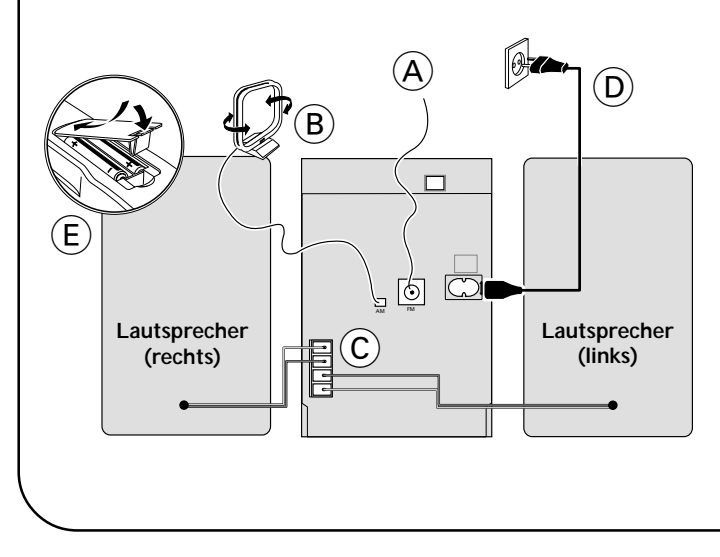

## 2 Heimnetz-Anschluss

Schließen Sie Ihren PC, (drahtlosen) Gateway-Router und Ihr Breitbandmodem (Kabel/DSL) gemäß Einrichtvorschrift für den Router an.

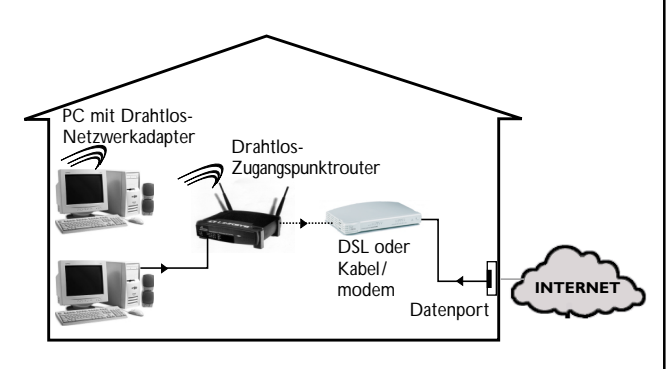

## 3 Konfigurieren Sie Ihr Heimnetz

Folgen Sie den Anweisungen in Ihrem Router-Handbuch und vergewissern Sie sich, dass der PC-Internetanschluss richtig installiert ist und funktioniert. Wenn Sie Probleme mit der Einrichtung des Internetanschlusses haben, wenden Sie sich an Ihren Vernetzungsausrüstungshersteller bzw. Internet Service Provider.

## WICHTIG!

Streamium MC-i250 nicht an das Heimnetz anschließen, bevor der Internetanschluss eines angeschlossenen PCs durch den Router funktioniert.

# ← Für Drahtlosbetrieb (Wi-Fi, 802,11b):

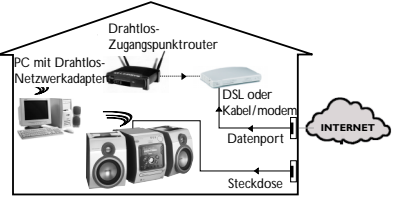

- 1 Wenn bei der erstmaligen Einrichtung kein Vernetzungskabel an das Gerät angeschlossen ist, werden Sie gefragt, ob Sie verdrahteten (Ethernet) oder drahtlosen (WiFi) Betrieb benutzen wollen. Wählen Sie drahtlos. Bei jedem weiteren Anschluss läuft das Gerät in der zuletzt benutzten Betriebsart an. Diese Einstellung kann zu einem beliebigen späteren Zeitpunkt im Menü 'SET OPTIONS' unter 'SELECT NETWORK' geändert werden.
- 2 Sie werden aufgefordert, zwischen 'Infrastruktur' und 'Ad-hoc' als Betriebsart zu wählen. Wenn Sie einen drahtlosen Zugangspunkt (Infrastruktur-Modus - empfohlen) benutzen wollen, wählen Sie dementsprechend. Wenn Sie "NO" (nein) wählen, versucht MC-i250, eine direkte Verbindung zu einem Drahtlos-Netzwerkadapter (ad-hoc-Modus) herzustellen.
- 3 Sie werden aufgefordert, den Netzwerk-Namen (ESSID) einzugeben. Geben Sie diesen zwischen Groß- und Kleinschreibung unterscheidenden Namen per Fernbedienung ein.
- 4 Sie werden aufgefordert, die Netzwerk-Kanalnummer zu wählen. Wenn Sie einen Zugangspunkt (Infrastruktur-Modus) wählen, wählen Sie den benutzten Kanal oder geben Sie "O" für automatische Erkennung ein. Dieser Vorgang nimmt kurze Zeit in Anspruch. Wenn Sie keinen Drahtlos-Zugangspunkt (ad-hoc-Modus) benutzen, benutzen Sie die Softtasten zur Wahl des benutzten Kanals.
- 5 Sie können sich für WEP-Verschlüsselung entscheiden. Wenn Sie 'YES' (ja) wählen, werden Sie aufgefordert, bis zu vier Verschlüsselungscodes einzugeben. Der erste Code wird als ausgehender Code benutzt. Der ausgehende Code kann zu jedem beliebigen späteren Zeitpunkt im Menü 'SET OPTIONS' unter 'ENCRYPT CONFIG' definiert werden.

Hinweise:

- Sie können ASCII- oder SEDEZIMAL-Verschlüsselungscodes benutzen, alle müssen aber gleichlang sein.
- Wenn der Drahtlosanschluss hergestellt ist, müssen Sie evtl. noch die Netzwerkeinstellungen konfigurieren (vgl. Netzwerkeinstellungen für verdrahteten Betrieb).

#### Abspielen von Musik von Online-Musikdiensten

- 1 Drücken Sie **INTERNET**
- 2 Gehen Sie die Musikdienste per Navigationsregler durch
- 3 Drücken Sie **OK/PLAY** (►) zur Wahl von und zum Starten von Auswahlen

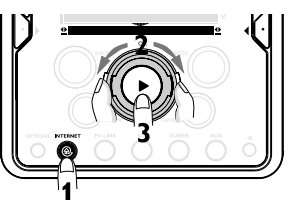

#### Abspielen von MP3-Musikdateien von der Festplatte des Computers

#### 1 Drücken Sie PC LINK

- 2 Suchen und wählen Sie PCs, Ordner und Titel per Navigationsregler.
- 3 Drücken Sie **OK/PLAY** (►).

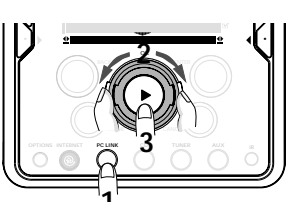

- Hinweis: Bevor Sie diese Musikquelle benutzen können,
- 1) Müssen Sie Ihren PC einschalten und ihn an das Netz anschließen.
- 2) Müssen Sie die PC-Anwendung PC LINK von "http://My.Philips.com" herunterladen und installieren.

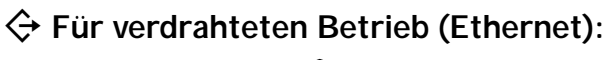

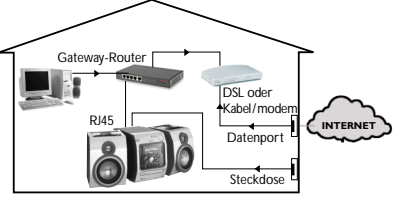

Für verdrahteten Betrieb (Ethernet) Nachdem sich der Internetanschluss eines PCs im Heimnetz als funktionierend herausgestellt hat, schließen Sie MC-i250 mit dem mitgelieferten Kabel an den Gateway-Router an. Drücken Sie **INTERNET**.

Die Netzwerkeinstellungen von Streamium MC-i250 lauten standardmäßig auf 'DHCP' (dynamische IP-Adressierung) und 'NO PROXY'. Wenn Ihr Router als DHCP-Server konfiguriert ist und Ihr ISP keinen Proxy benutzt, sollte das Gerät automatisch einen Anschluss an das Internet herstellen.

#### Für statische IP-Adressierung geben Sie die folgenden Informationen ein:

| IP address      | · · · · |
|-----------------|---------|
| default gateway | ·       |
| subnet mask     | · · · · |
| DNS 1           |         |
| DNS 2           | · · ·   |
|                 |         |

Beispiel: zur Eingabe der IP-Adresse 164.23.5.114 benutzen Sie die Fernbedienung zur Eingabe von: 164.023.005.114

Wenn Ihr ISP einen Proxy-Server benutzt, müssen Sie den Proxy-Namen und Proxy-Port eingeben.

| Proxy name |  |
|------------|--|
| Proxy port |  |

Sobald Sie aufgefordert werden, Ihre E-Mail-Adresse auf dem Bildschirm einzugeben, hat Ihr Gerät erfolgreich einen Anschluss an das Internet hergestellt. Zum Aktivieren der Online-Funktionen von MC-i250 müssen Sie noch die Registrierung abschließen. (siehe erste Seite).

### Abspielen einer CD/MP3-CD im CD-Laufwerk

1 Drücken Sie CD.

2 Drücken OPEN/CLOSE und legen Sie eine CD oder MP3-CD in die Lade ein. Schließen Sie das Fach durch erneutes Drücken von OPEN/CLOSE.

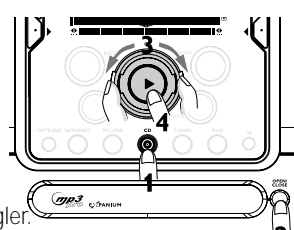

- 3 Wählen Sie Titel per Navigationsregler
- 4 Drücken Sie **OK/PLAY** (▶), um mit der Wiedergabe zu beginnen.

#### Abspielen FM/MW/LW Radiosendern

1 Im Standby-Modus drücken und halten Sie **OK/PLAY** (►) am System, bis "PRESS PLAY TO **INSTALL TUNER**" angezeigt wird. Drücken OK/PLAY (►) erneut, um alle verfügbaren Radiosender zu installieren.

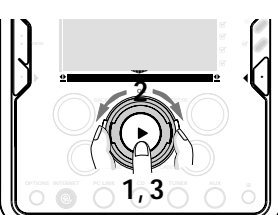

- 2 Benutzen Sie den Navigationsregler, um die Liste von Radiosendern durchzugehen.
- 3 Drücken Sie **OK/PLAY** (▶) zur Wahl des Radiosenders.